## **ID**PhotoCapture

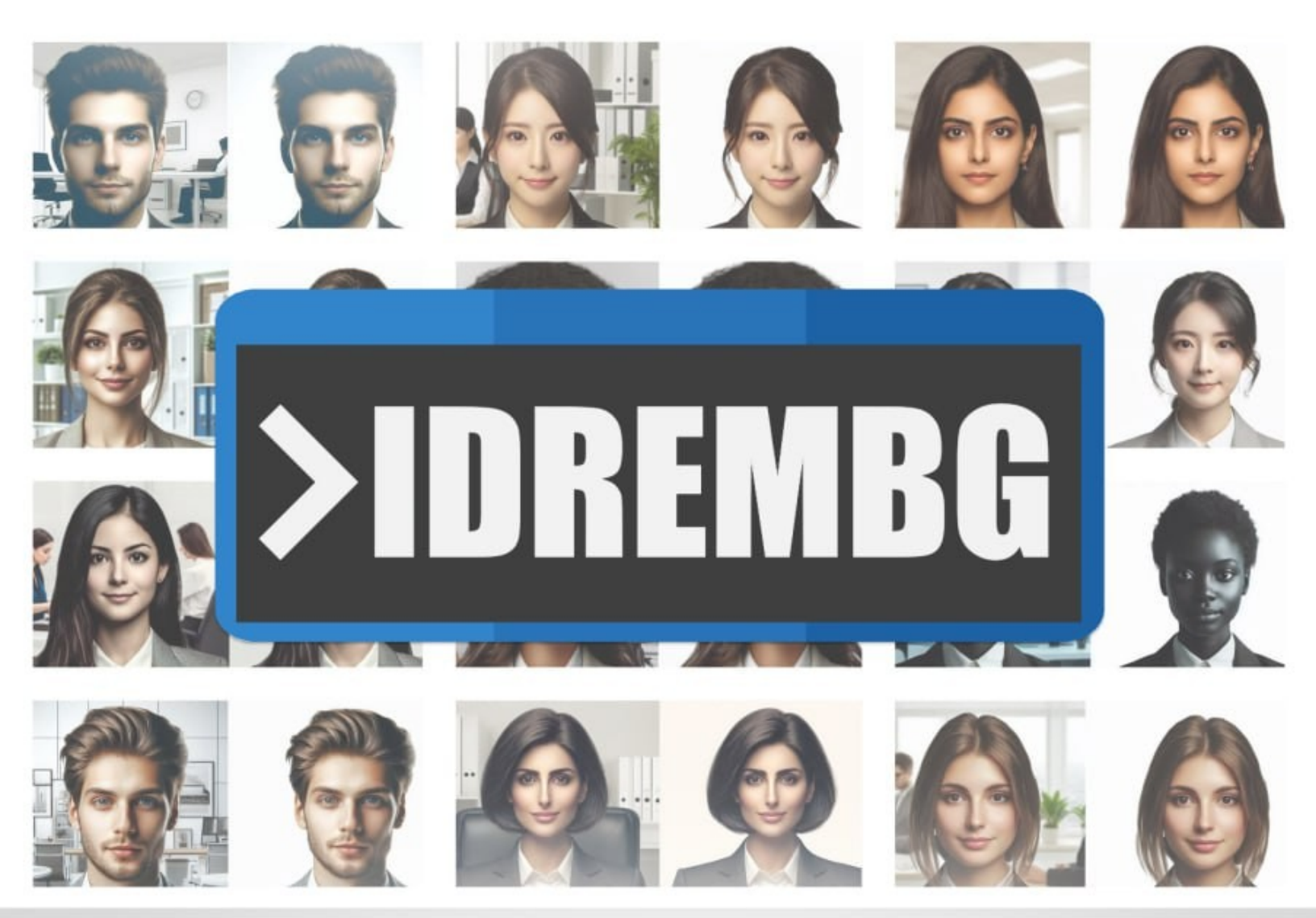

# IDPHOTO Remove Background

Command line options & usage principles

## Command line options and usage principles

The application supports processing files in the following formats: **jpg**, **jpeg**, **png**, **webp**, **bmp**, **tif**, **tiff**.

The original file remains unchanged during processing unless overwriting is specified with a special key.

Paths can be specified using absolute or relative formats in the command line. If a path contains spaces, it should be enclosed in quotes.

## 1. Options list (keys)

Start using **IDPhoto Remove Background** with the -h or --help key. This command displays all available application options in the console.

#### Example:

2

>idrembg -h

or

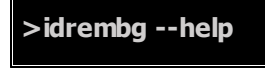

| C Administrator: C:\Windows\S; X + ~                                                     | - o ×                                                      |  |
|------------------------------------------------------------------------------------------|------------------------------------------------------------|--|
| C:\Program Files\IDPhoto Remove Background>idrembg -h<br><u>Usage:</u> idrembg [OPTIONS] |                                                            |  |
| Options:                                                                                 |                                                            |  |
| in-dir <in_dir></in_dir>                                                                 | Path to the input directory with the graphic files to proc |  |
| ess. Ensure all files are in a valid graphic format                                      |                                                            |  |
| out-dir <out_dir></out_dir>                                                              | Path to the output directory for saving the processed grap |  |
| hic files                                                                                |                                                            |  |
| -i,in-file <in_file></in_file>                                                           | Path to the input file to process. The file should be in a |  |
| valid graphic format                                                                     |                                                            |  |
| -o,out-file <out_file></out_file>                                                        | Path to the output file for saving the processed graphic   |  |
| -b,background <background></background>                                                  | Background color for the processed graphic in CSS format [ |  |
| default: rgb(90%,90%,90%)]                                                               |                                                            |  |
| overwrite                                                                                | Overwrite the output file if it already exists. Files with |  |
| .idrembg.* suffix always get overwritten                                                 |                                                            |  |
| show-system-info                                                                         | Show system information                                    |  |
| jpeg-quality <jpeg_quality></jpeg_quality>                                               | JPEG quality for the output file [default: 95]             |  |
| output-format <output_format></output_format>                                            | Output format for the processed graphic [possible values:  |  |
| jpg, png, webp, bmp, tiff]                                                               |                                                            |  |
| -h,help                                                                                  | Print help                                                 |  |

3

| -i,in-file <file path=""></file>  | <ul> <li>processes one single file (image)</li> </ul>                                   |
|-----------------------------------|-----------------------------------------------------------------------------------------|
| -o,out-file <file path=""></file> | <ul> <li>sets the location, name, and format of the processed file</li> </ul>           |
| in-dir <folder path=""></folder>  | <ul> <li>processes all files in a folder</li> </ul>                                     |
| out-dir <folder path=""></folder> | <ul> <li>specifies the folder for saving processed files</li> </ul>                     |
| -b,background<br><color></color>  | <ul> <li>sets the background color for the processed images</li> </ul>                  |
| overwrite                         | <ul> <li>replace (overwrite) the processed file if it already exists</li> </ul>         |
| show-system-info                  | <ul> <li>displays application and system information</li> </ul>                         |
| jpeg-quality <value></value>      | <ul> <li>sets the compression level for the processed image (for JPEG files)</li> </ul> |
| output-format                     | <ul> <li>sets the format of the processed file</li> </ul>                               |
| <format></format>                 |                                                                                         |
| -h,help                           | <ul> <li>shows the list of available keys in the console</li> </ul>                     |

### 2. Processing a Single File

To process a single image file, simply specify the key -i or --in-file followed by the path to the source file.

The other command line option settings include the following:

- the folder for saving the processed image, specifying its name and format (key -o or -out-file)
- compression level (key --jpeg-quality, only for JPEG)
- background color (key -b or --background)

#### -i or --in-file

-i, --in-file > processes one file (image). The processed image will be
saved in the same directory as the source file, with a filename that combines the original name
and the suffix .idrembg (e.g., if the source is 001.jpg, the processed file will be 001.idrembg.jpg).
If a file with this name already exists, it will be overwritten. Files with the .idrembg suffix are
always overwritten.

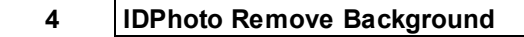

The processed file will retain the same format as the original. If no specific background color is chosen, it will default to light gray.

Example:

>idrembg -i D:\1in\001.jpg" or >idrembg --in-file "D:\1in\001.jpg"

**Result:** A processed file D:\1in\001.idrembg.jpg with a light gray background will be created next to the source file D:\1in\001.jpg.

#### -o or --out-file

-o or —out-file < path to the processed file > – specifies the location, name, and format of the processed file as indicated in the path.

#### Example:

```
>idrembg -i "D:\1in\001.jpg" -o "D:\2out\001.png"
```

or

>idrembg --in-file "D:\1in\001.jpg" --out-file "D:\2out\001.png"

**Result:** a processed **PNG** file 001.png will be created in the D:\2out folder. The background color of the processed image will be light gray.

## 3. Processing a Folder

To process a folder containing image files, you only need to specify the key --in-dir source folder>.

The other command line option settings include the following:

- the folder where the processed images will be saved (--out-dir)
- file format (--output-format)
- compression level (--jpeg-quality, for JPEG only)
- background color (-b, --background)

#### --in-dir

--in-dir content content --in-dir content content co

Processed files will be saved in the same folder as the original source files.

Each processed file will retain the format of the original and will include the suffix .idrembg in its name (e.g., source: 001.jpg, processed: 001.idrembg.jpg). If a file with this name already exists, it will be overwritten.

Each processed file will maintain the original format, and all images will have a light gray background.

#### Example:

#### >idrembg --in-dir "D:\1in"

**Result:** in the D:\1in folder, a processed file with the same format will be created next to each source file, with the suffix .idrembg added to its name (e.g., 001.idrembg.jpg). The background color of the processed images will be light gray.

Use other keys to set destination folder, format, size and background color for processed images.

#### --out-dir

--out-dir <path to the folder> – specifies the folder where processed files will be saved.

#### Example:

>idrembg --in-dir "D:\1in" --out-dir "D:\2out"

**Result:** the processed files will be saved to the D:\2out folder.

Each processed file will retain the same name and format as the original file (e.g., original: D: \1in\001.jpg, processed: D:\2out\001.jpg).

The background of all images will be light gray.

#### --output-format

--output-format <format> – specifies the format for the processed files. Available options include: jpg, jpeg, png, webp, bmp, tif, and tiff.

#### Example:

>idrembg --in-dir "D:\1in" --out-dir "D:\2out" --output-format png

**Result:** all processed images will be saved in **PNG** format, as specified by the --output-format option, regardless of the original file format.

### 4. Common options for file and folder

#### -b, --background

-b, --background <color> – sets the background color of the processed image. You can select any color from the **CSS** palette, including options with varying degrees of transparency using the alpha channel.

The application supports the following color formats: **hex**, **rgb**(**rgba**), **hsl**(**hsla**) and named colors.

If the -b or --background option is not specified, the application will default to a light grey background color (rgba(230, 230, 230, 230)).

#### Example for file:

#### HEX

>idrembg -i "D:\1in\001.jpg" -b #D0E3EF

#### RGB

```
>idrembg -i "D:\1in\001.jpg" -b rgb(208,227,239)
```

**Result:** A processed file D:\1in\001.idrembg.jpg will be created in the D:\1in\001.idrembg.jpg folder. The image will have a blue background.

#### Example for folder:

HEX

> idrembg --in-dir "D:\1in" -b #D0E3EF

RGB

> idrembg --in-dir "D:\1in" -b rgb(208,227,239)

**Result:** processed files will be created in the D:\1in folder. All images will have a blue background.

#### Transparent background

To obtain a processed image with a transparent background, the source file must be in a format that supports transparency, such as **PNG** or **TIFF**.

If the source file is in **PNG** or **TIFF** format, there's no need to specify the format of the processed file. However, if the source file is **JPEG** (**JPG**), which does not support transparency, you should change the processed file format to **PNG** or **TIFF**. To do this, use the -o (--out-file) option for individual files or the --output-format option for folders.

#### Example for file:

source file format – **PNG** 

>idrembg -i "D:\1in\001.png" -b transparent

**Result:** a processed file 001.idrembg.png with a fully transparent background will be created in the D:\1in folder.

the source file format is **JPG**, you need to add the -o (--out-file) key.

>idrembg -i "D:\1in\001.jpg" -o "D:\2out\001.png" -b transparent

**Result:** a processed 001.png file with a fully transparent background will be created in the D: 2001 folder. Since the original file is in JPG format, which does not support transparency, adding the -o option is necessary to specify the processed file format as PNG.

7

#### Example for folder:

If source files format in the folder is PNG

>idrembg --in-dir "D:\1in" -b transparent

**Result:** processed files with fully transparent background will be created in the D:\1in folder.

If source files format in the folder is **JPG**, you need to add --output-format key.

>idrembg --in-dir "D:\1in" -b transparent --output-format png

**Result:** in the D:\1in folder you will have processed **PNG** files with a fully transparent background. Since the source files are in **JPG** format, which does not support transparency, adding the --output-format option is necessary to set the processed files' format to **PNG**.

#### **Background with Partial Transparency**

To set a partial transparent background, you need to use **RGBA** (not **RGB**) or **HEX** color formats, which have a 4th value added - the degree of transparency.

In **RGBA**, transparency is specified by a number from 0 (transparent) to 1 (opaque): 0 corresponds to 0%, 0.5 to 50%, 0.8 to 80%, 1 to 100%, etc. For example, for the color rgba(230,230,230,230,0.5) the transparency value is **0.5**.

In **HEX** format, the transparency value is specified in hexadecimal numbers. For example, for color **#E6E6E6E680** the transparency value is **80**.

Processed files should be created in PNG or TIFF formats that support transparency.

#### Example for file:

#### RGBA

>idrembg -i "D:\1in\001.png" - b rgba(208,227,239,0.5)

#### HEX

>idrembg -i "D:\1in\001.png" -b #D0E3EF

**Result:** a processed file 001.idrembg.png with a semi-transparent blue background will be created in the D:\1in folder.

#### Example for folder:

#### RGBA

>idrembg --in-dir "D:\1in" -b rgba(208,227,239,0.5)

HEX

>idrembg --in-dir "D:\1in" -b #D0E3EF

**Result:** a processed file 001.idrembg.png with a semi-transparent blue background will be created in the D:\1in folder.

#### --overwrite

--overwrite – replaces (overwrites) a file if it already exists.

Files with the .idrembg suffix are always overwritten, regardless of whether the --overwrite option is used.

#### Example for a file:

```
>idrembg -i "D:\1in\001.jpg" -o "D:\2out\001.jpg" --overwrite
```

**Result:** a processed file 001.jpg will be created in the D:\2out folder. If a file with this name already exists in the folder, it will be overwritten.

#### Example for folder:

>idrembg --in-dir "D:\1in" --out-dir "D:\2out" --overwrite

**Result:** processed files will be created in the D:\2out folder. If files with the same names already exist in this folder, they will be overwritten.

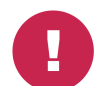

When the -i (--in-file) and --overwrite options are used together without specifying the -o (--out-file) option, the original file will be overwritten.

Example:

>idrembg -i "D:\1in\001.jpg" --overwrite

**Result:** *the processed file* 001.jpg *will be created, the original file will be permanently deleted.* 

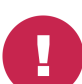

When using the --in-dir and --overwrite options together without specifying the --out-dir option, the original files in the folder will be overwritten.

Example:

>idrembg --in-dir "D:\1in" --out-dir "D:\2out" --overwrite

**Result:** processed files named as the original files will be created in the D:\2out folder. The original files will be permanently deleted.

Use these combinations only if you are sure, you no longer need the original files!

#### --jpeg-quality

--jpeg-quality <value> – adjusts the compression level of the processed image (applicable only to JPEG files) to reduce file size. Lower values result in lower image quality and smaller file sizes.

Example for a file:

>idrembg -i "D:\1in\001.jpg" --jpeg-quality 80

Example for a folder:

>idrembg --in-dir "D:\1in" --jpeg-quality 80

**Result:** the processed images will be created with a compression level of **80**, resulting in reduced quality compared to the original images and smaller file sizes.

## 5. Additional keys

#### --show-system-info

--show-system-info – displays information about the application on the console:

• The folder containing the log files

11

- The folder containing the activation utility
- The activation status (whether the application is activated or not)
- The serial number, if the application is activated

#### Example:

>idrembg --show-system-info

#### **Result:**

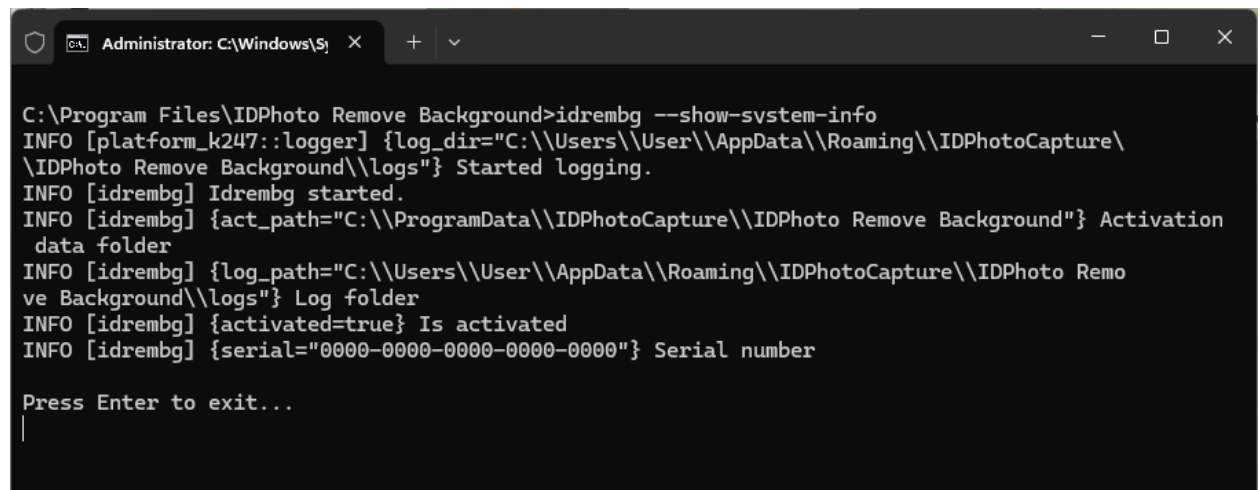